aperta 👂

#### APMON | COLOUR VIDEO DOOR ENTRY MONITOR

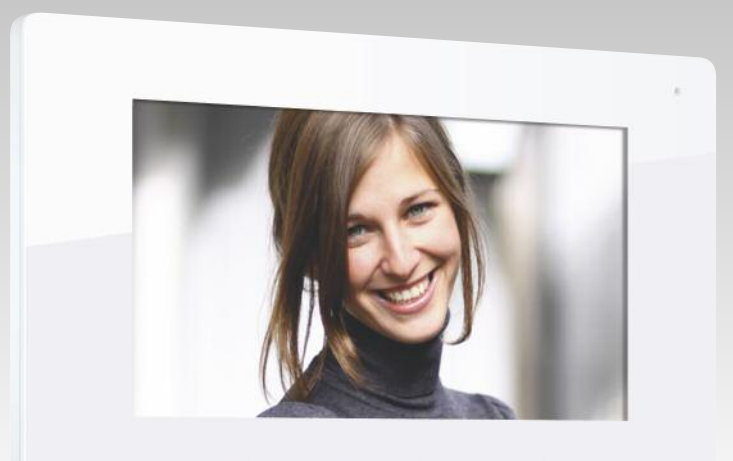

6 Å aperta∮

#### USER MANUAL

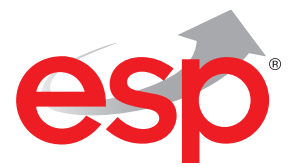

www.espuk.com

## Contents

| Monitor Functions  | . 4 |
|--------------------|-----|
| Installation       | . 5 |
| Dipswitch Settings | . 6 |
| Monitor Operations | . 7 |

# System Cabling

**ELAND** CABLES

All system cabling (excluding mains 240vAC supply) has been tested with Cat5E UTP PVC cable.

Part Number - A8NFORCE5EUTP

Find this product online: elandcables.com | Cables & Accessories | LAN Cable | Cat 5E UTP PVC Cable

## **Monitor Functions**

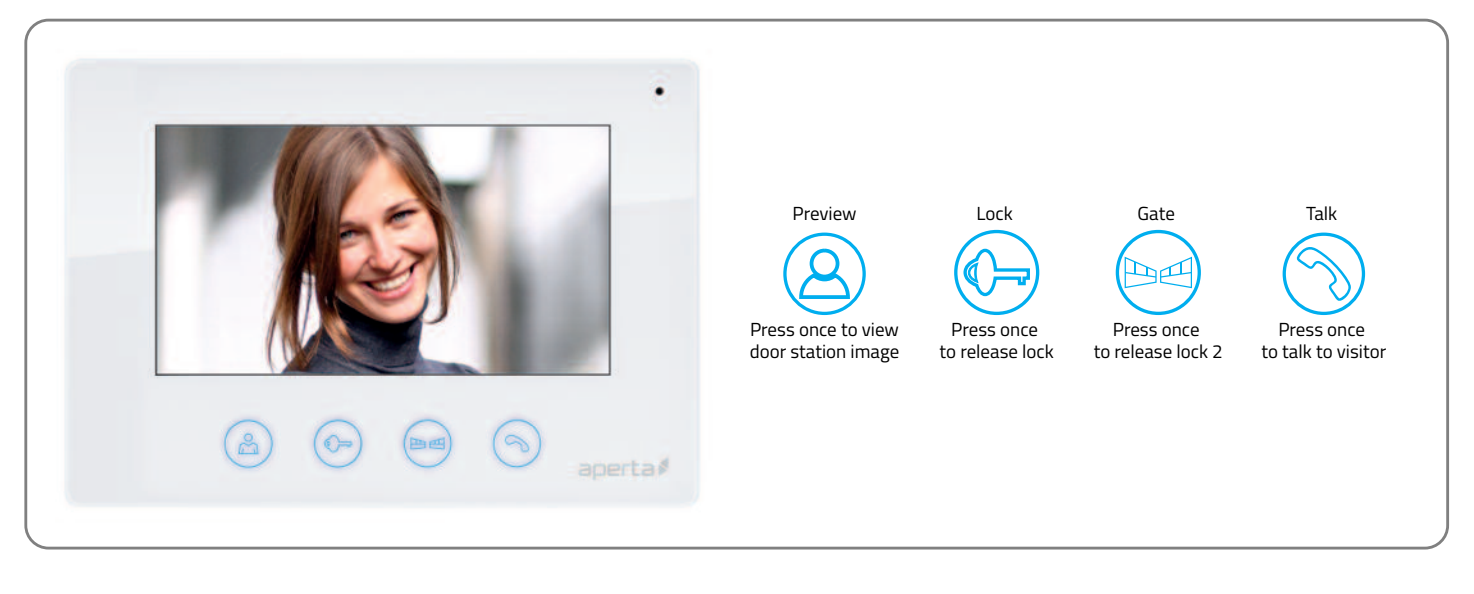

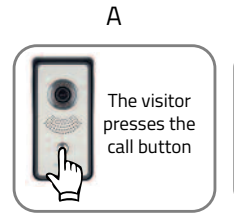

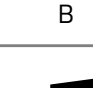

5

A chime will sound

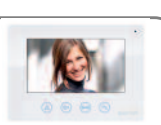

С

The visitor's image will appear on the monitor

Press the 'Talk' button and begin conversation Then choose between these 3 options

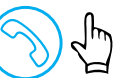

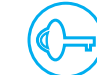

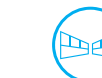

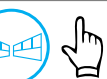

Press the 'Gate' button to release lock 2 and press 'Talk' to end call

Press the 'Talk' button to end call

call press 'T

Press the 'Lock' button to release lock and press 'Talk' to end call

4

### Installation

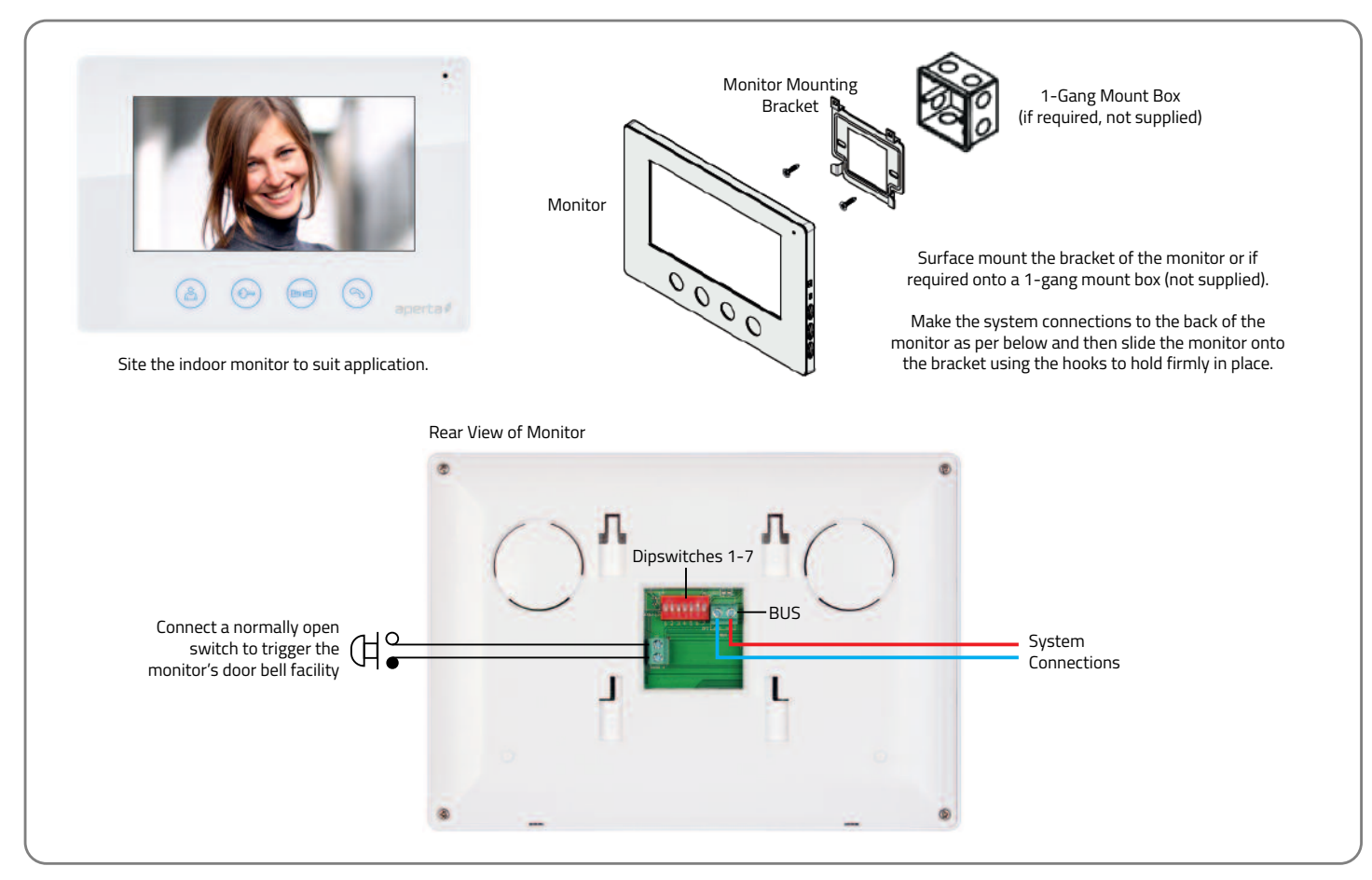

# **Dipswitch Settings**

Rear View of Monitor

Master /Slave Setup Switch Setup

For villa system: Only 1 monitor is set as a MASTER. All other monitors are set to SLAVE

For apartment system: Each Address ID has 1 MASTER. All other monitors on the same Address ID are set to SLAVE.

Address ID Switch Setup (only required for apartment systems)

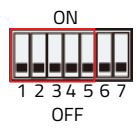

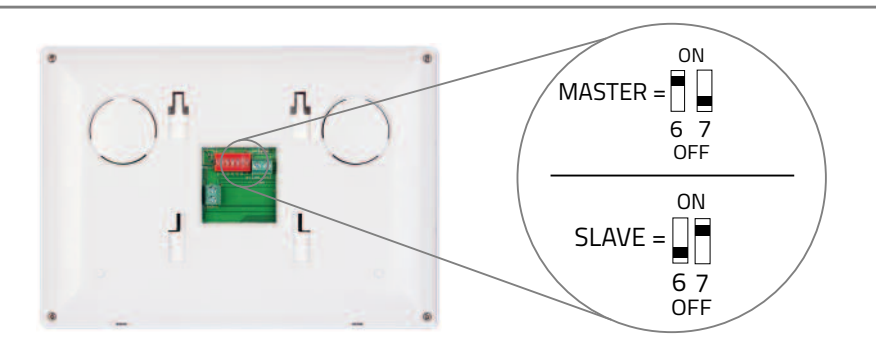

| Dipswitch Settings<br>1-5 | Address ID<br>of Monitor | Dipswitch Settings<br>1-5 | Address ID<br>of Monitor | Dipswitch Settings<br>1-5 | Address ID<br>of Monitor |
|---------------------------|--------------------------|---------------------------|--------------------------|---------------------------|--------------------------|
| 1234567                   | 01                       | 1234567                   | 12                       | 1234567                   | 23                       |
| 1234567                   | 02                       | 1234567                   | 13                       | 1234567                   | 24                       |
| 1234567                   | 03                       | 1234567                   | 14                       | 1234567                   | 25                       |
| 1234567                   | 04                       | 1234567                   | 15                       | 1234567                   | 26                       |
| 1234567                   | 05                       | 1234567                   | 16                       | 1234567                   | 27                       |
| 1234567                   | 06                       | 1234567                   | 17                       | 1234567                   | 28                       |
| 1234567                   | 07                       | 1234567                   | 18                       | 1234567                   | 29                       |
| 1234567                   | 08                       | 1234567                   | 19                       | 1234567                   | 30                       |
| 1234567                   | 09                       | 1234567                   | 20                       | 1234567                   | 31                       |
| 1234567                   | 10                       | 1234567                   | 21                       | 1234567                   | 32                       |
| 1234567                   | 11                       | 1234567                   | 22                       |                           |                          |

## **Monitor Operations**

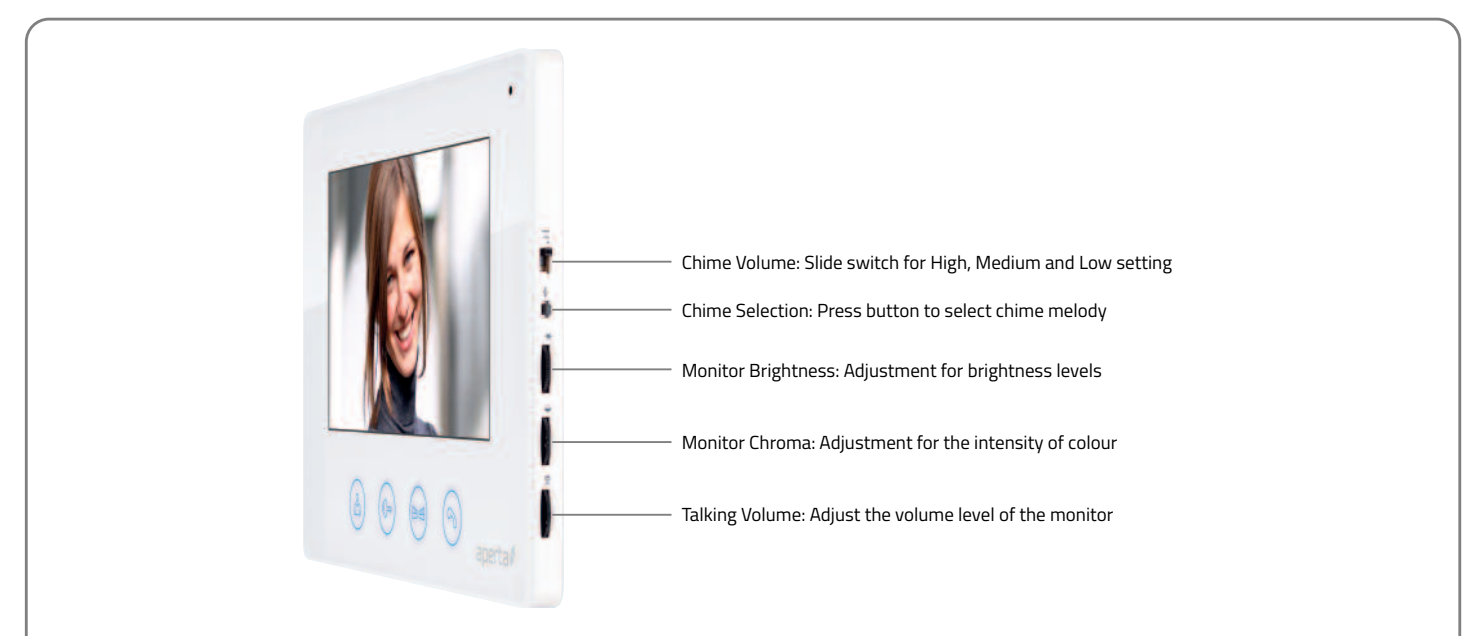

Inner Call – Calling another monitor on the system or within same apartment

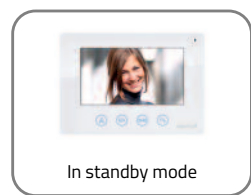

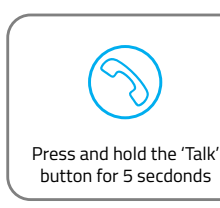

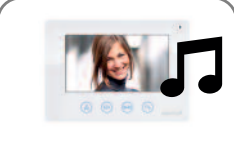

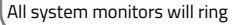

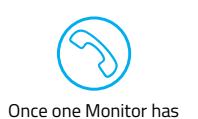

'Talk' button pressed the inner call can begin

**Elite Security Products** Unit 7, Target Park, Shawbank Rd Lakeside, Redditch B98 8YN

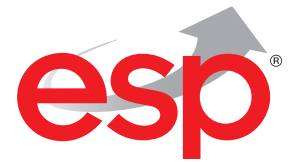

Telephone: 01527 51 51 50 Fax: 01527 51 51 43 email: info@espuk.com

E&OE - Errors and omissions excepted. A16

#### www.espuk.com